# Online Withdrawal Registered Drop-in Programs

### 1 Login to Your Account

Signue

Start by logging into your Xplor Recreation Account.

#### 2 Select the Participant's Name

| Client List       |                  |
|-------------------|------------------|
| Add Family Member |                  |
| Photo †           | Full Name Simple |
|                   | Jane Smith       |
|                   | John Smith       |
|                   | Bobby Smith      |
|                   | Lisa Smith       |
|                   |                  |

Click on the registered participant's name you are looking to withdraw from the program.

<sup>3</sup> Go to Schedules

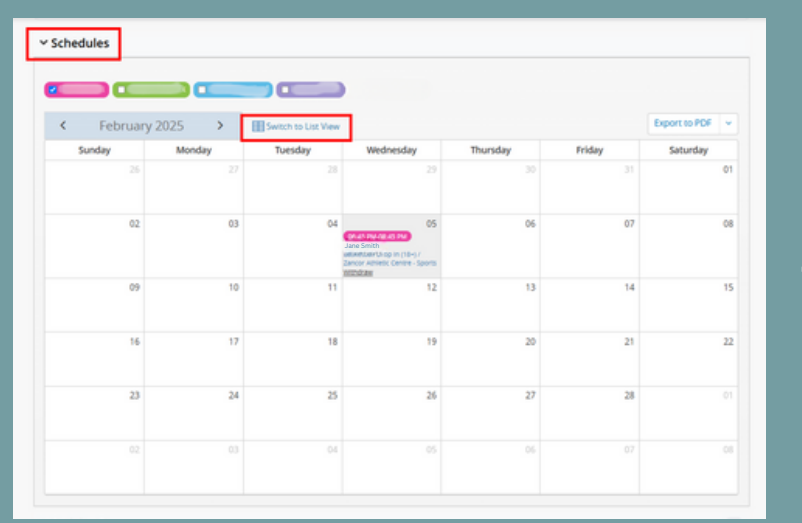

Scroll down and open the section titled 'Schedules'. Click on the link 'Switch to List View'.

#### 4 Click on Actions

| Switch to Calendar     | View          |                      |                     |       |          |       |
|------------------------|---------------|----------------------|---------------------|-------|----------|-------|
| Activity Type: Activi  | ties 🗸 Sh     | ow: Current & Future |                     |       |          |       |
| lame                   | Days          |                      | Time                | Staff | Action   |       |
| Basketball Drop In (18 | February 05,2 | 2025                 | 06:45 PM - 08:45 PM |       | Action   | -     |
|                        |               |                      |                     |       | Withdraw | andar |

Click on 'Actions' beside the program you are looking to withdraw from. Click on 'Withdraw'.

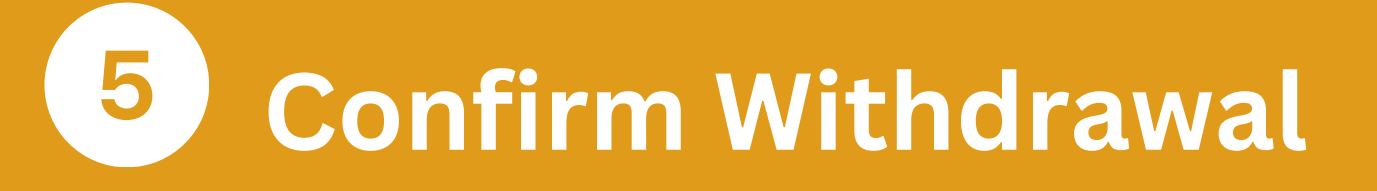

| Withdraw from Basketball Drop In (18+)               |          |
|------------------------------------------------------|----------|
| Withdraw all future sessions                         |          |
| All unpaid future invoices will be forfeited         |          |
| You are about to withdraw from Basketball Drop In (1 | 8+)      |
|                                                      |          |
| Cancel                                               | Withdraw |

Click on 'Withdraw' in the withdrawal confirmation screen. You will be refunded back the way that you paid.

## 6 Withdrawal Complete!

|                                                                                           | Withdr                                                                                                    | awal Confirmatio     |
|-------------------------------------------------------------------------------------------|----------------------------------------------------------------------------------------------------|----------------------|
| XIN                                                                                       | 2585 King Road, King City, ON L78                                                                                      | 1A1 Tel. 905-833-532 |
| Jane Smith                                                                                |                                                                                                    |                      |
| Basketball Drop In (18+) (00                                                              | 024159)                                                                                                    |                      |
| Location: Zancor Athletic Ce<br>Schedule: Werinesday, 05 Fe                               | ntre - Sports Court, Zancor Centre<br>Insuary 2025 06-45 PM - 08-45 PM to Werlnesday, 05 February 2025 06-45 PM - 08-4 | IS PM                |
| Number of sessions: 1                                                                     | Total Hours: 2.00                                                                                                    |                      |
|                                                                                           |                                                                                                    |                      |
| Cancellation Summary:                                                                     |                                                                                                    |                      |
| Cancellation Summary:<br>Sessions Withdrawn:                                              | Session                                                                                                    |                      |
| Cancellation Summary:<br>Sessions Withdrawn:<br>Total Refund:                             | Session<br>\$0.00                                                                                                    |                      |
| Cancellation Summary:<br>Sessions Withdrawn:<br>Total Refund:<br>Cancellation Fee Amount: | Session<br>\$0.00<br>\$0.00                                                                                            |                      |

Once the withdrawal is complete, a withdrawal confirmation will pop-up.

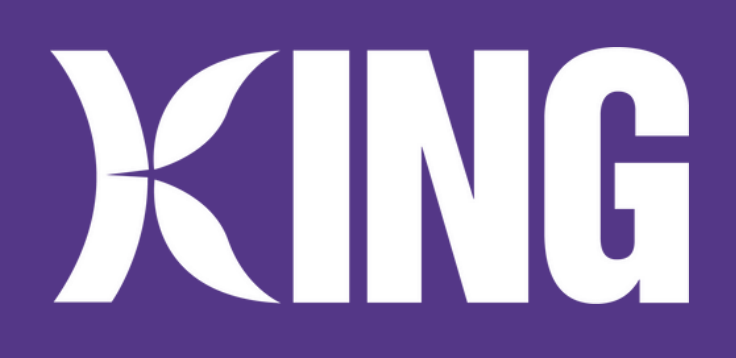

#### Drop-in Programs Include:

Aquafit, Drop-in Sports, Drop-in Playgroup and Fitness Classes

Need Help? Email <u>communityservices@king.ca</u>